## Правила користування програмою самостійного навчання

Увійшовши на сайт: gitn.kai-ispyt.com слід ввести отриманий Логін та Пароль у відповідні поля та натиснути кнопку «Войти».

## ПАРОЛЬ-ДОСТУП:

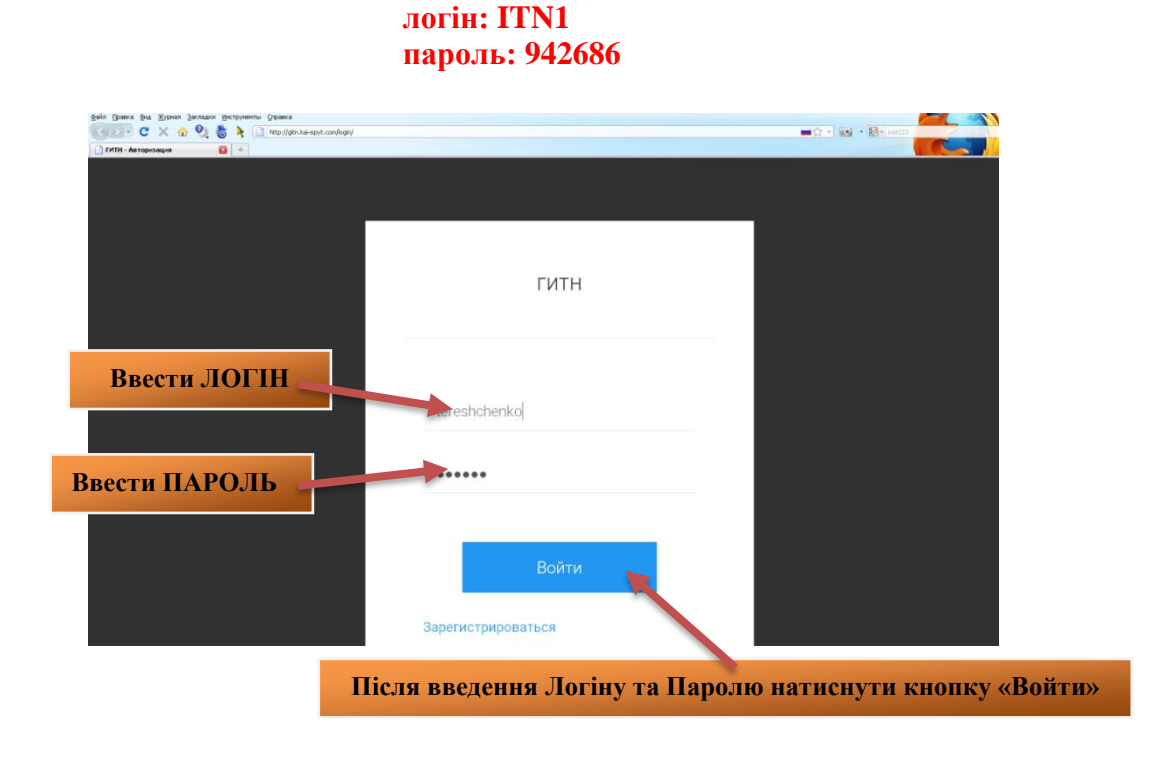

## Натиснути ДОСТУПИ

Далі на сторінці, яка відкриється, слід натиснути кнопку «НАЧАТЬ» для переходу до Програм інтерактивного навчання для підвищення рівня атестації.

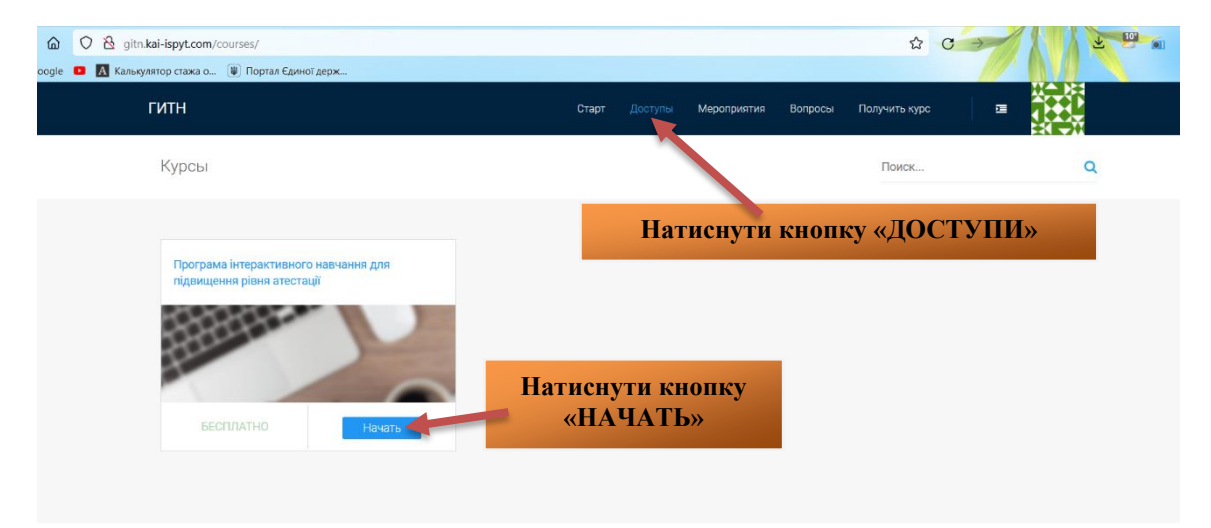

Програма інтерактивного навчання для підвищення рівня атестації складається з 5-ти лекцій та додатків. Кожна лекція відкривається окремо при натисканні лівої кнопки миші на назві лекції.

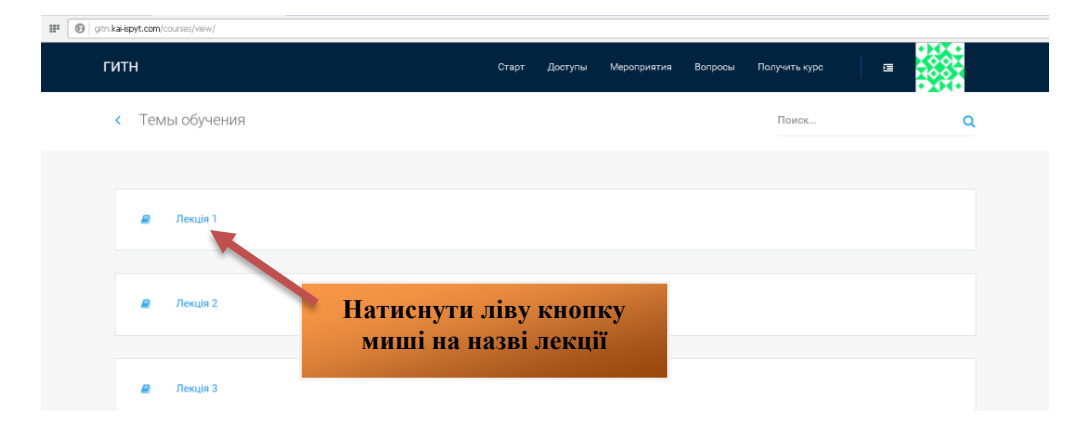

Щоб ознайомитись з навчальним матеріалом лекції слід натиснути кнопку «Читать».

| итн  |                                                                                                    | Старт                                 | Доступы | Мероприятия      | Вопросы     | Получить курс |        |
|------|----------------------------------------------------------------------------------------------------|---------------------------------------|---------|------------------|-------------|---------------|--------|
| < Лe | ація 1                                                                                                    |                                       |         |                  |             | Поиск         | C      |
| ø    | ВСТУП ДО ТЕМИ<br>Курс: Грограма інтерастивного нарчання для піданцяння разня ате                                  | естації (© 25.02.2014                 | 611.02  |                  |             |               | Читать |
|      | КУЛЬТУРА БУДІВНИЦТВА. СУСПІЛЬНА ПОТРЕБА, ПЕРЕВА<br>Курс: Програма інтерактивного навчання для підлящення рівня ат | <mark>ГИ РОЗВ</mark><br>естації ) © : | Наті    | існути<br>«Читат | кноп<br>гь» | ку            | Читать |
|      |                                                                                                    |                                       |         |                  |             |               |        |
| 2    | ПЕРЕШКОДИ У ТОРГОВЕЛЬНО-ЕКОНОМЧНИЙ ДИЛЬНОСТ<br>Крр: Програма изгоразтивного навчания для підвищиния рани ате      | П<br>естації (© 25.02.2016            | 11.02   |                  |             |               | Читать |

Коли лекція вже опрацьована, щоб повернутися до попередньої сторінки та обрати наступну тему необхідно натиснути стрілку назад «**(**», яка знаходиться ліворуч від номера лекції:

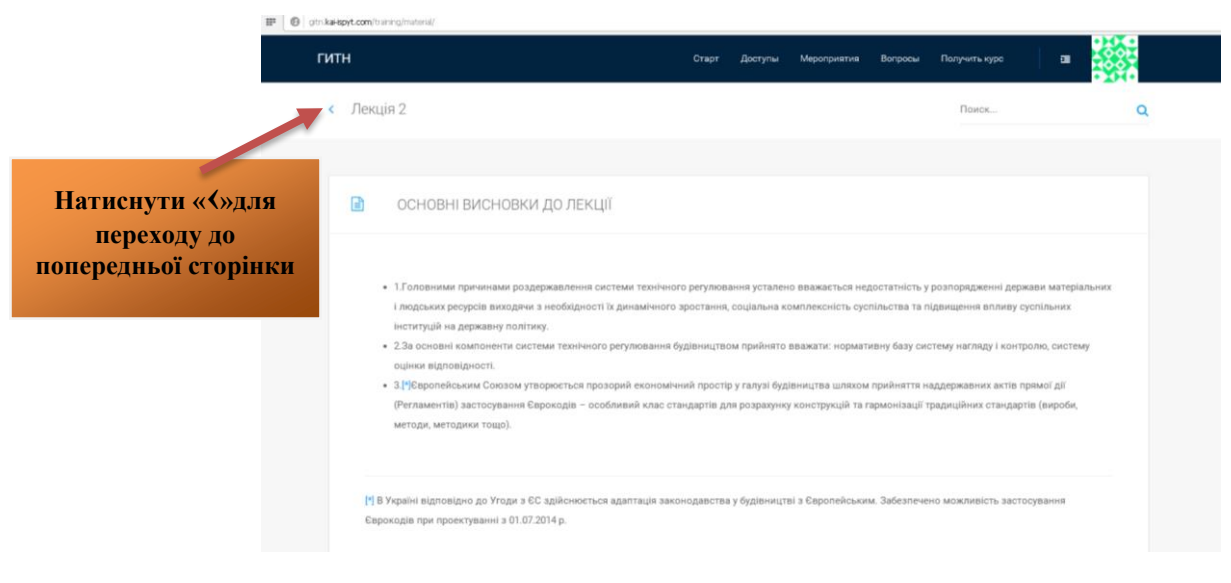